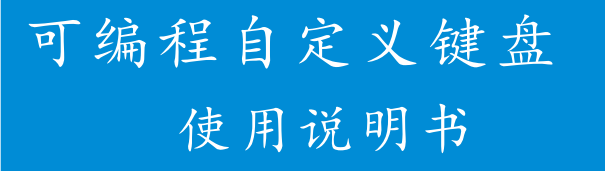

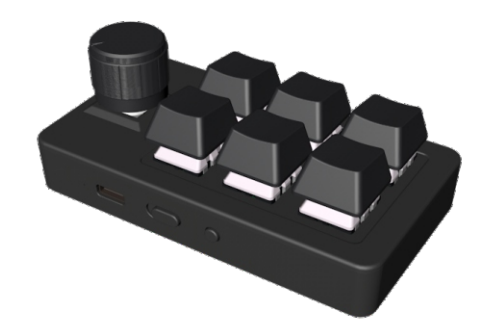

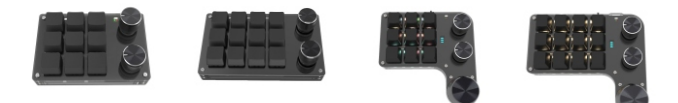

此说明书所有款式通用

在使用本产品之前请详细阅读手册

# 产品简介

可编程自定义键盘,区别于市面上的普通键盘,表现在它的灵活 性和智能性。自定义键盘的每一个按键都可以由用户自行设定。可以 设置为普通键盘上任意按键,也可以设置为组合键。甚至可以设置为 连续输出的字符,延时功能等。

#### 注意事项

- 1. 定义按键功能时,必须用数据线将键盘和电脑连接在一起。
- 2. 键盘设置为连续输出字符串的时候, 最多设置18个字符。
- 3. 键盘设置为延时输出时,最大延时时间为1分钟。
- 4. 请勿使用超过5V的电源接入键盘。
- 无线款自定义键盘,在没有连接设备的情况下,3分钟无操作, 会进入休眠模式,按任意按键唤醒。
- (6). 请勿擅自拆机撕毁易碎标签,如有故障请及时联系经销商 或者售后技术部门。
- 水到产品后按说明书操作,若有任何问题请及时联系我 们以便获得技术支持。

#### 规格参数

- 1. 连接方式: USB、蓝牙(无线款)、2.4G(无线款)
- 2. 输入电压: 5V
- 3. 工作电流:约4-6mA
- 4. 休眠电流:约2uA(无线款)
- 5. 休眠唤醒时间: 1秒内(无线款)
- 6. 电池容量: 180-350mA (无线款)
- 7. 氛围灯: RGB(七彩灯)
- 8. 支持系统: Windows、Linux、macOS

# 产品描述

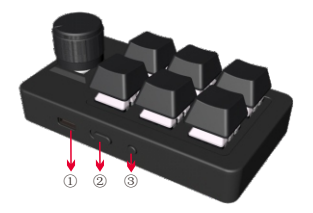

- ① Type-C 数据线接口
- ② 电源开关
- ③ 层切换按键

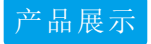

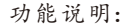

Type—C接口主要用于连接电脑, 设置键盘按键功能和给电池充电。 电源开关用于连接和断开电源供电。 层切换按键,用于切换不同层时按键 对应不同的功能。

注意:所有款式键盘,此部分功能基本一致。部分型号无需电源开关和没 有层切换按键(即没有层配置功能)

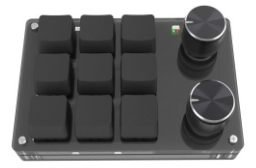

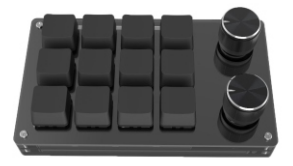

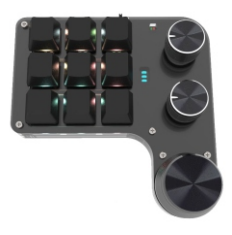

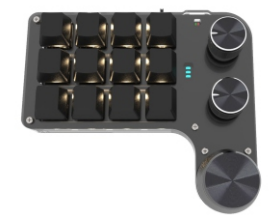

# 定义软件使用说明

软件下载地址: http://lq.itytsoft.com/LQ.rar

| liNi KeyBoa                                                                    | ard                                               |                                   |                                                 |                                               |                                  |                              |                                        | _                             |                                 |                                    |                                         |                          |                                            |       |
|--------------------------------------------------------------------------------|---------------------------------------------------|-----------------------------------|-------------------------------------------------|-----------------------------------------------|----------------------------------|------------------------------|----------------------------------------|-------------------------------|---------------------------------|------------------------------------|-----------------------------------------|--------------------------|--------------------------------------------|-------|
|                                                                                | 2                                                 |                                   |                                                 |                                               | ④ 辰 1                            | ○辰2 0                        | )层3                                    | 1                             | 2                               |                                    |                                         |                          |                                            | #3    |
| NULL                                                                           | MAL                                               | NAL                               | NAL                                             | NAL                                           |                                  |                              |                                        | - <b>`</b>                    | <u> </u>                        |                                    |                                         | 4                        | 青连接设备                                      | 8     |
| au.                                                                            | NULL                                              | NAL                               | NULL                                            | NAL                                           | NL                               | AL NAIL                      | MALL                                   | Pa                            | AJLL NA                         | LAL N                              | <u> </u>                                | 请除                       |                                            | 这取配了  |
| uu                                                                             | NULL                                              | NAL                               | NULL                                            | MAL                                           | N                                | AL MILL                      | MAL                                    | N                             | ULL M                           | ULL N                              |                                         | 清除全部                     | 5                                          | 下载    |
|                                                                                | ~                                                 |                                   |                                                 |                                               |                                  |                              |                                        |                               |                                 |                                    |                                         |                          |                                            |       |
|                                                                                | 6<br>ESC                                          | F1                                | F2                                              | F3                                            | F4                               | F5                           | F6                                     | F7                            | F8                              | F9                                 | F10                                     | F11                      | F12                                        |       |
|                                                                                | ESC<br>ScrollLock                                 | F1                                | F2<br>ScSysRq                                   | F3                                            | F4<br>End                        | F5<br>Delete                 | F6<br>Home                             | F7<br>PageUp                  | F8<br>Paj                       | F9<br>geDown                       | F10<br>PauseBreak                       | F11<br>←Ba               | F12<br>tokspace                            | •     |
| LLL<br>Answer<br>Martin All                                                    | ESC<br>ScrotLock                                  | F1<br>Prts                        | F2<br>icSysRq<br>2@                             | F3<br>Insert<br>3#                            | F4<br>End<br>4\$                 | F5<br>Delete<br>5%           | F6<br>Home<br>6^                       | F7<br>PageUp<br>7 &           | F8<br>Paj<br>8*                 | F9<br>geDown<br>9 (                | F10<br>PauseBreak<br>0)                 | F11<br>←8a               | F12<br>tockspace<br>=+                     | •     |
| ULL<br>A the set<br>State A the<br>成本<br>G B 页<br>品标                           | ESC<br>ScrolLock                                  | F1<br>Prts<br>1!<br>B             | F2<br>icSysRq<br>2@<br>C                        | F3<br>Insert<br>3#<br>D                       | F4<br>End<br>4\$<br>E            | F5<br>Delete<br>5%<br>F      | F6<br>Home<br>6^                       | F7<br>PageUp<br>7 &<br>H      | F8<br>Pa<br>8*                  | F9<br>geDown<br>9 (<br>J           | F10<br>PauseBreak<br>0)<br>K            | F11<br>←B4<br><br>L      | F12<br>tokspace<br>=+<br>M                 | •<br> |
| ULL<br>Angel<br>ShimAli<br>成体<br>GB页<br>Alfr<br>X时                             | ESC<br>Scroll.oct<br>~,<br>A<br>N                 | F1<br>Prts<br>1!<br>B<br>O        | F2<br>icSysRq<br>2®<br>C<br>P                   | F3<br>Insert<br>3#<br>D<br>Q                  | F4<br>End<br>4\$<br>E<br>R       | F5<br>Delete<br>5%<br>F<br>S | F6<br>Home<br>6 <sup>°</sup><br>7      | F7<br>PageUp<br>7&<br>H<br>U  | F8<br>Paj<br>8*<br>I<br>V       | F9<br>geDown<br>9(<br>J<br>W       | F10<br>PauseBreak<br>0)<br>K<br>X       | F11<br>←Ba<br><br>L<br>Y | F12<br>tekspace<br>=+<br>M<br>Z            | •<br> |
| JLL<br>Starte<br>Starte<br>Start<br>Start<br>GB页<br>GB页<br>GB页<br>GB页<br>Start | ESC<br>ScrolLock<br>~,<br>A<br>N<br>Tab           | F1<br>Prts<br>1!<br>B<br>O<br>Cap | F2<br>icSysRq<br>2@<br>C<br>P<br>is Lock        | F3<br>Insert<br>3#<br>D<br>Q<br>Enter         | F4<br>End<br>4\$<br>E<br>R       | F5<br>Delete<br>5%<br>F<br>S | F6<br>Home<br>6 <sup>°</sup><br>7      | F7<br>PageUp<br>7&<br>H<br>U  | F8<br>Pat<br>8*<br>I<br>V       | F9<br>geDown<br>9 (<br>J<br>W      | F10<br>PauseBreak<br>0)<br>K<br>X       | F11<br>←Ba<br><br>L<br>Y | F12<br>tckspace<br>=+<br>M<br>Z            | +<br> |
| JLL<br>अस्तर्भर<br>इन्हरू<br>दिक्ष<br>दिक्ष                                    | ESC<br>Scroll.oc/<br>~.<br>A<br>N<br>Tab<br>Ctrl+ | F1<br>PrtS<br>1!<br>B<br>O<br>Cap | F2<br>icSysRq<br>2@<br>C<br>P<br>is Lock<br>ft+ | F3<br>Insert<br>3#<br>D<br>Q<br>Enter<br>Win+ | F4<br>End<br>4\$<br>E<br>R<br>[{ | F5<br>Delete<br>5%<br>F<br>S | F6<br>Home<br>6 <sup>°</sup><br>7<br>T | F7<br>PageUp<br>7 &<br>H<br>U | F8<br>Paj<br>8*<br>I<br>V<br>;; | F9<br>geDown<br>9 (<br>J<br>W<br>+ | F10<br>PauseBreak<br>0)<br>K<br>X<br>,< | F11<br>Ba<br><br>L<br>Y  | F12<br>cokspace<br>=+<br>M<br>Z<br>.><br>x | +<br> |

# 软件描述

(1):层切换选择。②:键盘按键选择区。③:键盘旋钮选择区。
 ④:连接状态显示区。⑤:数据操作区。⑥:选中按键数据显示区。
 ⑦:设置字符选择区。

## 功能介绍

层功能:键盘一共有三层,每层可以定义为不同的功能。通过层切换 按钮,切换按键到对应的层的功能。 清除键:清除当前选中按键,设置了的功能。 清除全部键:清除当前层,全部按键的功能。 读取配置:读取当前键盘,全部按键设置了功能。 下载:将所有设置好功能的按键,下载到键盘。

#### 定义按键功能操作步骤

1. 先打开定义键盘功能的上位机软件。

- 2. 将键盘用usb线连接电脑,连接状态显示区会显示"设备已连接"。
- 3.鼠标点击,键盘按键选择区的按键(此按键对应实物键盘上个的 按键)。例如我们点击第一个按键,即按键1。此时,选中按键 数据显示区,就会显示"KEY1",表示当前选中的是按键1。
- 点击设置字符选择区中自己要设置的字符,例如点击字母"A"。
  点击"下载",等到软件提示下载成功。表示数据已经下载到键盘。此时键盘的"按键1"就是字符"A"的功能。
- 注:定义组合键,首先点击"按键1",然后点击"crt1",再点击 "c",最后点击下载。此时"按键1"的功能就是复制。

## 层切换操作

- 有层显示灯款:按下层切换按钮,每按一次就会切换一层。对应的 层显示灯会亮起,切换到第几层的时候,就会点亮第几层灯。
- 无层显示灯款:按下层切换按钮,每按一次就会切换一层。切换到 不同层的时候,对应的背光灯会亮起。切换到第一层背光亮红色, 第二层背光亮绿色,第三层背光亮蓝色。

#### 蓝牙/2.4G连接方式

- 蓝牙连接方式:先打开键盘电源开关(部分产品无需电源开关,则按下键盘上任意一个按键即可唤醒键盘)。然后在电脑上搜索键盘名"MINI\_KEYBOARD",连接此名字的键盘,连接成功即可。如果没有搜索到键盘名字,可以尝试按键盘任意按键唤醒键盘。
- 2. 键盘2. 4G连接方式:将2. 4G键盘接收器插入电脑。打开键盘 开关(无键盘开关的款式,按下键盘任意一个按键即可唤醒 键盘),等待3秒左右即可连接成功。

## 关于旋钮功能

一个旋钮可分为三个动作,分别是左旋转,右旋转,和中间按下。 因此可以定义为三个不同的功能。例如:左旋转定义为"音量+", 右旋转定义为"音量-",中间按下定义为"静音"。

注: 旋钮功能只针对带旋钮功能的键盘(无旋钮功能的键盘可忽略)。

## 关于层功能

键盘有3层,每层可以定义为不同的功能。当按键切换到对应层的 时候,按键就是对应层的功能。

设置层方式案例:

设置第1层按键功能:先选择到第1层 ● 层1 ● 层2 ● 层3 ,然后点击"按 键1",再点击字母"A",这样第1层的"按键1"就是字母"A"功能。 设置第2层按键功能:先选择到第2层 ● 层1 ● 层2 ● 层3 ,然后点击"按 键2",再点击字母"B",这样第1层的"按键2"就是字母"B"功能。 设置第3层按键功能:先选择到第3层 ● 层1 ● 层2 ● 层3 ,然后点击"按 键3",再点击字母"C",这样第1层的"按键3"就是字母"C"功能。 设置好之后:通过层切换按钮,切换到第1层,然后按下按键1,键盘就 会输出字母"A"。切换到第2层,按下按键1,键盘就会输出字母"B"。 切换到第3层,按下按键1,键盘就会输出字母"C"。

#### 常见故障

- 打开软件不能定义按键功能。
  解决方法:检查usb数据线是否有连接。如果数据线有连接, 但是软件没有显示连接成功,请更换数据试试。
- 2. 按下键盘按键电脑没有按键功能输出。
  - 解决方法:有线款请检查数据线是否插好,或者更换电脑接 口再尝试。蓝牙款请检查键盘是否处于工作状态,电脑是否 有连接上键盘。2.4G款,请检查接收器是否有插好。
- 3. 连接不了蓝牙或者2. 4G信号。

解决方法:请检查键盘是否处于通电状态,或者电池是否有 电。尝试充电半小时后,再尝试连接。或者键盘是否已经被 其他设备连接上了。当前设备就无法检测到。

# 产品保修卡

尊敬的用户:

感谢您选用本公司的自定义小键盘,为了确保您能搞 充分享受到我们提供的售后服务,请在购买产品后认真 阅读此说明书并妥善保存质量保修卡。

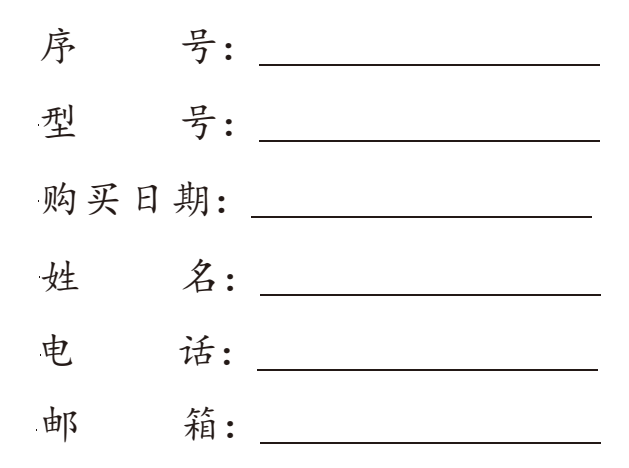

\*本产品自销售之日起180天内可享受保修服务。 \*因使用不当、意外损坏或者自行拆开危险引起的损坏,不在保修范围 \*之内。产品附件不在保修范围之内。

本页内容不得擅自涂改,并请保存完整的产品包装盒。